# **USO DEL CUADERNO DE SÉNECA PARA EVALUAR POR CRITERIOS**

## LOS PERFILES PARA UTILIZAR SÉNECA

- Coordinadores de competencias clave podrá desarrollar las funciones de los jefes o las jefas de los departamentos
- Evaluadores los profes que utilizan Séneca para evaluar
- Elaboradores los profes del centro que deberán abordar las programaciones didácticas de cada una de las áreas/materias impartidas en el centro. Los designan los jefes de departamento así: Alumnado / Evaluación / Currículo por competencias /Programaciones didácticas/Configuración (pinchando en un curso...). La lista de personal docente que se presentará en el listado serán los Evaluadores y que no sean Coordinadores

|                          | ,                                                                                                    | CONFIGURACIÓN                                                                                                    |                    | Ø |  |
|--------------------------|----------------------------------------------------------------------------------------------------|----------------------------------------------------------------------------------------------------|--------------------|---|--|
| Año<br>NO<br>'Cu<br>se I | o académico:<br>TA: Se permitirá el camb<br>rrículo por competencias<br>hayan registrado UDI's as<br>I de registros: 2 | io de selección para la carga del módulo<br>s, siempre y cuando no existan calificacion<br>ociadas a los criterios de evaluación o ind | nes o<br>icadores. |   |  |
| Seleccionar              | Relación                                                                                                    | de referentes de evaluación                                                                                                    | Bloquear           |   |  |
|                          | Etapa                                                                                                    | Referentes de evaluación                                                                                                    |                    |   |  |
|                          | Bachillerato                                                                                                    | Evaluación por criterios                                                                                                    |                    |   |  |
|                          | Educar Elaboradores                                                                                                    | de programaciones didácticas riterios                                                                                                  |                    |   |  |

## CÓMO CARGAR LOS GRUPOS

Para poder utilizar el cuaderno hay que cargar los grupos a los que se les da clase. La ruta es la siguiente:

#### Alumnado / Seguimiento de clase/ Mis alumnos y alumnas/ Grupo de alumnos

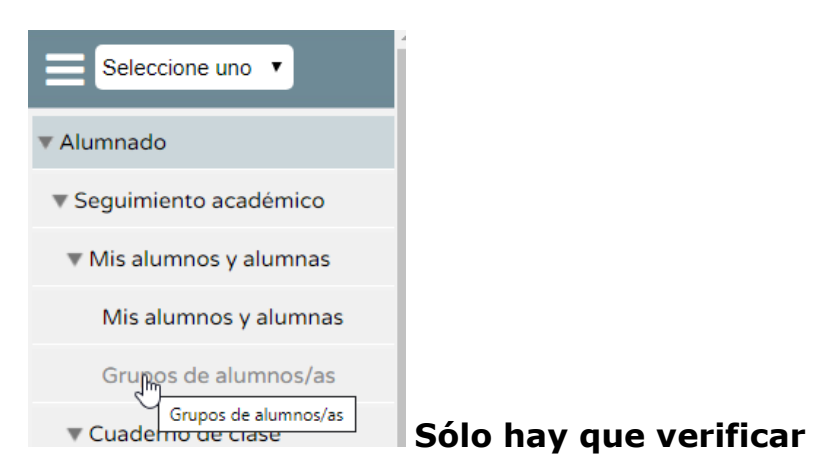

## **1.- PARÁMETROS**

La ruta para definir las categorías será la siguiente: Alumnado / Seguimiento de clase/ Cuaderno de clase/ Parámetros

|                                          | _ |                          |               |           |          |           |
|------------------------------------------|---|--------------------------|---------------|-----------|----------|-----------|
| Alumnado 🔹                               |   | PARAMETROS DEL           | CUADERN       |           | CLASE    |           |
| ▼ Alumnado                               |   | Categorías evaluables    | Modelo de     | e calific | ación    | Actitue   |
| Seguimiento académico                    |   | Colectivo: Vigentes No v | vigentes 🖲 To | odas      |          |           |
| Mis alumnos y alumnas                    |   | Con                      |               |           | _        |           |
| ▼ Cuaderno de clase                      |   | Categoría                | Abreviatura   | Orden     | ¿Diaria? | ¿Vigente? |
| Parámetros                               |   | TAREA                    | TAR           | 1         | Sí       | Sí        |
| Parametros                               |   | CONTROLES                | CONT          | 2         | Sí       | Sí        |
| Activida every bles                      |   | <u>EXÁMENES</u>          | EXAM          | 3         | Sí       | Sí        |
| Cuaderno                                 |   | TRABAJOS EN ORDENADOR    | ORDENAD       | 4         | Sí       | Sí        |
|                                          |   | Proyectos                | Proy          | 7         | Sí       | No        |
| Comunicaciones de<br>ausencias alumnado  |   | ITEMS                    | IT            | 8         | No       | No        |
| Justificaciones de ausencias<br>alumnado |   |                          |               |           |          |           |

### **1.1. CATEGORÍAS**

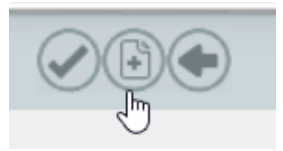

### Añadir una nueva categoría

|          | CATEGORIA DE ACTIVIDA                                               | D EVALUABLE          |
|----------|---------------------------------------------------------------------|----------------------|
|          | Categoría                                                           |                      |
|          | Descripción: Láminas                                                | • Abreviatura: Lam • |
|          | ¿Se trata de una categoría de actividades diarias? $$ $$ Sí $$ $$ N | No                   |
|          | Orden de presentación: 6                                            |                      |
| _        | ¿La categoría se encuentra vigente? 🔍 Sí 🕓 No                       |                      |
| Rellenar |                                                                     |                      |

Elegir diaria si queremos que nos aparezcan los criterios para evaluarlos

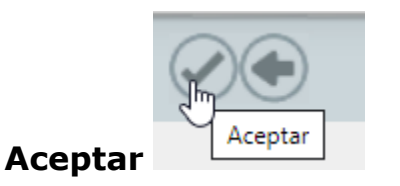

### **1.2. MODELOS DE CALIFICACIÓN**

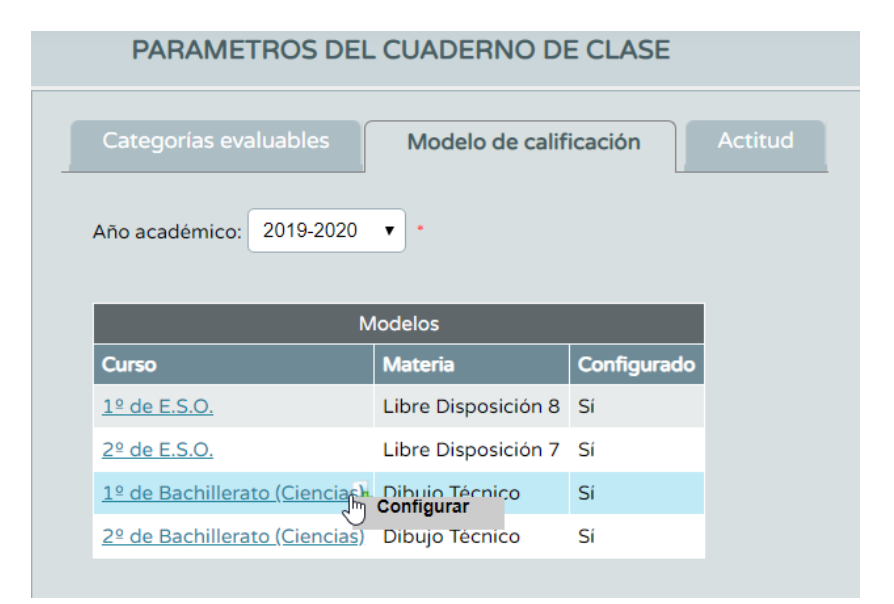

#### Clicar en curso-configurar

|                | MODELO DE CALIF                             | ICACIÓN                            |                            |                            |
|----------------|---------------------------------------------|------------------------------------|----------------------------|----------------------------|
| Curso académi  | co: 2019-2020                               |                                    |                            |                            |
| Curso: 1º de E | Bachillerato (Ciencias)                     | Ma                                 | ateria: Dib                | oujo Técnico               |
| Tine de modier | Dendereda a                                 |                                    |                            |                            |
| ripo de media: | Ponderada                                   |                                    |                            |                            |
| Seleccionado   | Categoría                                   | Abreviatura                        | ¿Diaria?                   | Peso (%)                   |
| Seleccionado   | Categoría<br>TAREA                          | Abreviatura<br>TAR                 | ¿Diaria?<br>Sí             | Peso (%)<br>10             |
| Seleccionado   | Categoría<br>TAREA<br>CONTROLES             | Abreviatura<br>TAR<br>CONT         | ¿Diaria?<br>Sí<br>Sí       | Peso (%) 10 20             |
| Seleccionado   | Categoría<br>TAREA<br>CONTROLES<br>EXÁMENES | Abreviatura<br>TAR<br>CONT<br>EXAM | یDiaria?<br>Sí<br>Sí<br>Sí | Peso (%)<br>10<br>20<br>65 |

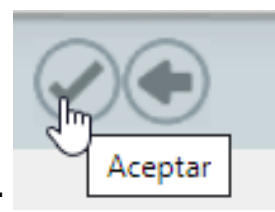

#### **Rellenar y Aceptar**

#### **1.3. ACTITUD**

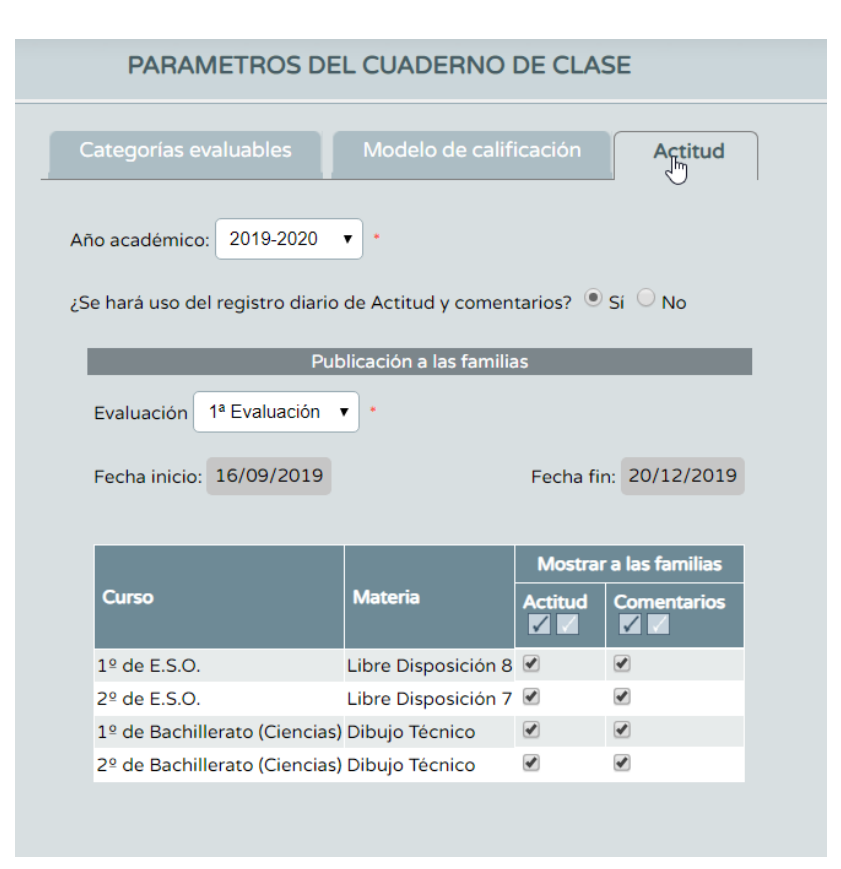

Verificar para poder poner caritas de mala o buena actitud y para poder comentarios sobre el alumnado en el cuaderno.

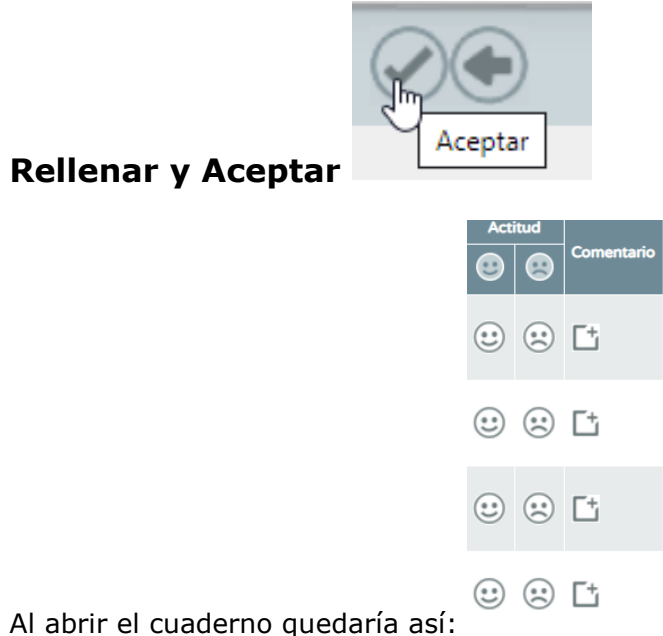

#### No existe la posibilidad de poner una nota de actitud

### 2.- ACTIVIDADES EVALUABLES

La ruta para definir las actividades evaluables será la siguiente:

Alumnado / Seguimiento de clase/ Cuaderno de clase/ Actividades evaluables

| Alumnado 🔹                                    |                                                                                                    |
|-----------------------------------------------|----------------------------------------------------------------------------------------------------|
| ▼ Alumnado                                    |                                                                                                    |
| Seguimiento académico                         |                                                                                                    |
| Mis alumnos y alumnas                         | ACTIVIDADES EVALUABLES                                                                                        |
| ▼ Cuaderno de clase                           |                                                                                                    |
| Parámetros                                    | Año académico: 2019-2020 🔹                                                                                    |
| Actividades evaluables<br>الس                 | Alumnado de:                                                                                                  |
| Cuaderno<br>Comunicaciones de                 | Evaluación:    Categorías: Todas    Refrescar                                                                 |
| Añadir una nu                                 | eva actividad evaluable                                                                                       |
| Año académico: 2019/2020                      | Alumnado de: 1º de Bachilerato (Ciencias) / DBT / 1º BCH BCD / 7 •                                            |
| Evaluación: 1ª Evaluación                     | Categoria evaluable:     Categoria evaluable:     Articiste evaluable:                                        |
| Descripción:                                  | * Descripción corta:                                                                                          |
| Detaile:                                      |                                                                                                    |
| Configuración de la calificación              | Evaluación por competencias Planificación Comunicaciones y avisos Información adicional Alumnado destinatario |
| ☐ ¿Es un check? Ø ¿Contiene una calificación? | Sistema de calificación: 🔹 *                                                                                  |
| Detalle del sistema de calificación sele      | ccionado:                                                                                                    |

Seleccionar la categoría en la que se quiere crear la actividad. Rellenar las descripciones. Elegir el sistema de calificación.

| Año academice: 2019/2020<br>Evaluación: 1º Forducción - • Caregoria evaluable: EXAMENES • • •<br>Actividad evaluable: EXAMENES • • •<br>Actividad evaluable:<br>Descripción: exament • Descripción corta: E1 • •<br>Detaile:<br>Configuración de la calificación<br>Evaluación por competencias Planeficación Comunicaciones y avisos Información adicional Alumnado destinatario<br>Configuración de la calificación<br>Evaluación por competencias Planeficación Comunicaciones y avisos Información adicional Alumnado destinatario<br>Configuración de calificación Sistema de calificación Rumérico Aberto (Evaluación del apendizaje) • •<br>Detaile del sistema de calificación Sistema de calificación Rumérico Aberto (Evaluación del apendizaje) • • |                                          |                                           |                                       |                                      |                                 |
|----------------------------------------------------------------------------------------------------|------------------------------------------|-------------------------------------------|---------------------------------------|--------------------------------------|---------------------------------|
| Evaluación 1º Evaluación 1º Evaluación 1º Evaluación evaluable: EXÁVENES • • • • • • • • • • • • • • • • • • •                                                                                                    | Año académico: 2019/2020                 |                                           | A                                     | lumnado de: 1º de Bachillerato (Cier | ncias) / DBT / 1º BCH BCD / 7 🔹 |
| Activicad evaluable         Descripción:       exament         Descripción:       exament         Descripción:       exament         Descripción:       exament         Descripción:       exament         Configuración de la calificación       Evaluación por competencias         Planificación       Comunicaciones y avisos         (ds un check)                                                                                                    | Evaluación: 1ª Evaluación                | •                                         | Categoria evaluable:                  | EXÁMENES                             | • ] •                           |
| Descripción:       exament       •       Descripción corta:       E1       •         Dessile:       •       Oconfiguración de la calificación       Evaluación por competencias       Plansficación       Comunicaciones y avisos       Información adicional       Alumnado destinatario                                                                                                    | -                                        |                                           | Actividad evaluable                   |                                      | _                               |
| Detaile:         Configuración gla calificación       Evaluación por competencias       Planificación       Comunicaciones y avisos       Información adicional       Alumnado destinatario         d Su on check?       *       Consene una calificación?       Sistema de calificación       Rumérico Aberto (Evaluación del aprendizaje) • •         Detaile del sistema de calificacionado:       Cualificater valor numérico entre ® y 30 con harta des ciferas desclaras,                                                                                                    | Descripción: examen1                     | •                                         |                                       | Desc                                 | ripción corta: E1               |
| Detaile:                                                                                                    |                                          |                                           |                                       |                                      |                                 |
| Configuración de la calificación       Evaluación por compretencias       Planificación       Comunicaciones y avisos       Información adicional       Alumnado destinatario            • dEs un check?         * consene una calificación       Sistema de calificación       Numérica Abieno (Evaluación del aprendizaje) • •            Detalle del sistema de calificación seleccionado:         Cadapter valor materico entre 8 y 10 con hasta dos cifras desclates,                                                                                                    | Detalle:                                 |                                           |                                       |                                      |                                 |
| Configuración ge la calificación       Evaluación por compretencias       Planificación       Comunicaciones y avisos       Información adicional       Alumnado destinatario                 de sun check?                 de consene una calificación?                 de consene una calificación?                 de consene una calificación?                 de consene una calificación?                 de consene una calificación?                 de calificación seleccionado:<br>calaptere valor materico entre 8 y 10 con hasta dos cofrera declanales,                                                                                                    |                                          |                                           |                                       |                                      |                                 |
| Configuración gly la calificación       Evaluación por competencias       Planificación       Comunicaciones y avisos       Información adicional       Alumnado destinatario            Questione una calificación?       Sistema de calificación:       Numérico Abiento (Evaluación del aprendizaje) •       •         Detalle del sistema de calificación:       Numérico Abiento (Evaluación del aprendizaje) •       •                                                                                                    |                                          |                                           |                                       |                                      |                                 |
| <ul> <li>↓Es un check?</li> <li>✓ ¿Contene una calificación?</li> <li>Sistema de calificación: Numérico Abieto (Evaluación del aprendizaje) + -</li> <li>Detalle del sistema de calificación seleccionado:</li> <li>Calaquiar valor nuelrico entre 9 y 10 con hasta dos cifras decimales.</li> </ul>                                                                                                    | Configuración de la calificación         | Evaluación por competencias               | Planificación Comunicaciones y avisos | Información adicional                | Alumnado destinatario           |
| de de de de satificación     Sistema de calificación     Sistema de calificación     de calificación     seleccionado:     Calagoder valor matrico entre 8 y 10 con hasta dos cifras decimales.                                                                                                    | □ ¿Es un check?                          |                                           |                                       |                                      |                                 |
| Detaile de sistema de calificación seleccionado:<br>Calalquier valor numérico entre 8 y 18 con hasta dos cifras declaules.                                                                                                    | 🗹 ¿Contiene una calificación?            | Sistema de calificación: Numérico Abierto | o (Evaluación del aprendizaje) 🔻      |                                      |                                 |
| Detaile del sistema de calificación seleccionado:<br>Cualquier valor numérico entre 0 y 10 con hasta dos cifras decimales.                                                                                                    |                                          |                                           |                                       |                                      |                                 |
| Cualquier valor numérico entre 0 y 10 con hasta dos cifras decimales.                                                                                                    | Detalle del sistema de calificación sele | cionado:                                  |                                       |                                      |                                 |
|                                                                                                    | Cualquier valor numérico entre 0         | y 10 con hasta dos cifras decimales.      | 6                                     |                                      |                                 |
|                                                                                                    |                                          |                                           |                                       |                                      |                                 |

Clicamos en las pestañas:

#### 2.1. CONFIGURACIÓN DE LA CALIFICACIÓN Sistema de calificación numérico abierto (evaluación del aprendizaje)

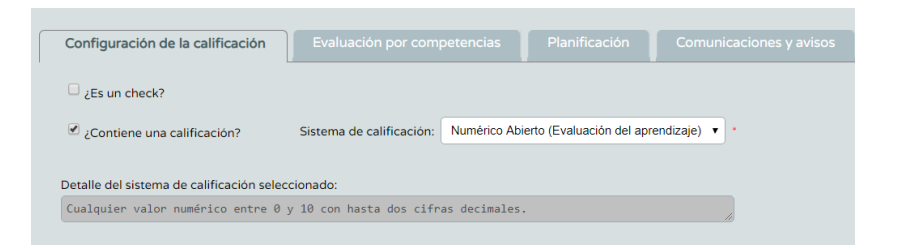

### 2.2. EVALUACIÓN POR COMPETENCIAS

| Configuración de la calificación Eva                                                                                                    | aluación por competencias                                                                                                    |                                     |                                          |                                   |               |
|----------------------------------------------------------------------------------------------------|----------------------------------------------------------------------------------------------------|-------------------------------------|------------------------------------------|-----------------------------------|---------------|
| Instrumento de evaluación: Pruebas escritas                                                                                                    | •                                                                                                    |                                     | Criteries                                | acionados                         |               |
| DBT1 2 - Dibujar curvas técnicas y figuras plana<br>DBT2 1 - Relacionar los fundamentos y caracteri<br>DBT2 2 - Representar formas trutimensionales so<br>DBT2 3 - Dibujar perspectivas de formas trutimen<br>DBT2 4 - Dibujar perspectivas cónicas de formas<br>DBT3 1 - Valorar la normalización como convenc<br>DBT3 2 - Aplicar las normas nacionales, europeo | compuestas por circunferencias y líni<br>sticas de los sistemas de representaci<br>nenillas a partir de piezas reales o de<br>tindimensionales a partir de espacios<br>ionalismo para la comunicación univer<br>is e internacionales relacionadas con li | eas DBT<br>affi<br>del<br>sal<br>bs | F1.1 - Resolver problemas de trazados ge | ométricos y de configuración de f | ormas polig * |

Elegir el instrumento de evaluación y los criterios que se van a evaluar con la actividad en cuestión.

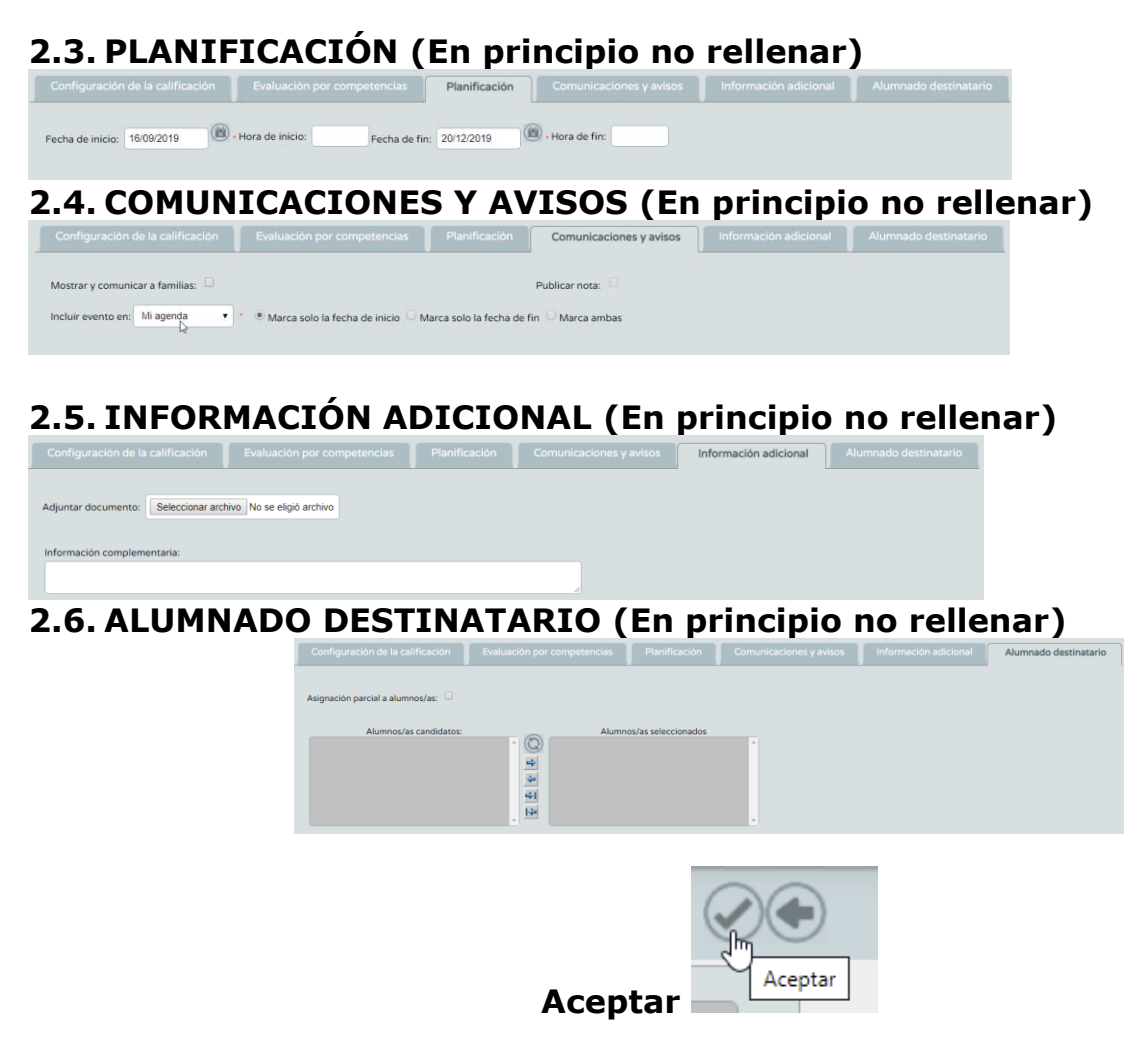

## PONER LAS NOTAS EN EL CUADERNO

Alumnado / Seguimiento de clase/ Cuaderno de clase/ Cuaderno

| Alumnado 🔻                                           |          |                                 |             |            |               |            |                                       |   |
|------------------------------------------------------|----------|---------------------------------|-------------|------------|---------------|------------|---------------------------------------|---|
| ▼ Alumnado                                           |          |                                 | CUAD        | DERNO      | DE CLAS       | E          |                                       |   |
| Seguimiento académico                                |          |                                 |             |            |               |            |                                       |   |
| Mis alumnos y alumnas                                |          | 4.5.e. e.e.e.d.(mie.e.) 2010.20 | 220 - *     |            |               |            |                                       |   |
| ▼ Cuaderno de clase                                  |          | Ano academico: 2019-20          | 520 •       |            |               |            | · · · · · · · · · · · · · · · · · · · |   |
| Parámetros                                           |          | Alumnado de:                    | }           |            |               |            | •                                     | * |
| Actividades evaluables                               |          | Fecha de referencia de las      | actividades | y registro | s diarios: 26 | 6/10/2019  | ).                                    |   |
| Cuaderno                                             |          | Evaluación:                     |             | T          | * Categoria   | as: Todas  |                                       | • |
| Com <del>unicacio</del> nes de<br>ausencias alumnado |          | Refrescar                       |             |            |               |            |                                       |   |
| Justificaciones de ausencias<br>alumnado             | Dollonar |                                 | NC          |            | TEN DA        | TOS        |                                       |   |
|                                                      |          |                                 |             |            |               |            |                                       |   |
|                                                      |          |                                 | Actitu      | ud Co      | omentario     |            | TAREA<br>(Diaria)                     |   |
|                                                      |          |                                 | •           | 8          |               | T1IGUALDAD | TRANSF L4                             |   |
|                                                      |          |                                 |             | : E        | ţ             |            |                                       |   |
|                                                      |          |                                 | :           | 🙁 E        | ţ             |            |                                       |   |

### Verificar

Ponerlas notas

#### Para ver las notas puestas hasta el momento elegir el icono de resumen

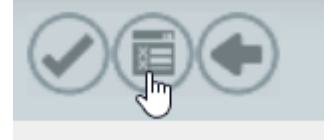

## VER LAS NOTAS DE LOS CRITERIOS Y DE LAS COMPETENCIAS

### 1. Visión global por área / materia.

La ruta para ver la calificación de todos los criterios calificados será la siguiente: Alumnado / Evaluación/ Evaluación del alumnado/ Visión global por áreamateria

| Alumnado 🔹                                                   |                                         |                                                              |                         |
|--------------------------------------------------------------|-----------------------------------------|--------------------------------------------------------------|-------------------------|
| ▶ Alumnado                                                   |                                         |                                                              |                         |
| ▶ Admisión                                                   |                                         |                                                              |                         |
| ▶ Unidades                                                   |                                         |                                                              |                         |
| Evaluación                                                   |                                         |                                                              |                         |
| Convocatorias                                                |                                         |                                                              |                         |
| Calificaciones                                               |                                         | VISION GLOBAL POP                                            | RAREA / MATERIA         |
| Turriculo por competencias                                   |                                         |                                                              |                         |
| Configuración                                                |                                         | Año académico: 2019-2020 🔻 Alumnado de:                      | ▼ *                     |
| Programaciones didácticas                                    |                                         | Evaluación:                                                  |                         |
| <ul> <li>UDI (Unidades didácticas<br/>integradas)</li> </ul> |                                         |                                                              |                         |
| Tevaluación del alumnado                                     |                                         | Fecha inicio:                                                | Fecha fin:              |
| Calificar                                                    |                                         |                                                              |                         |
| Visión global por área /<br>materia                          | Númoro total                            | Acción:                                                      | Para:                   |
| Descripción del nivel                                        | n global por área / materia<br>DBT1.1 - |                                                              |                         |
| Información sobre la evolución<br>educativa                  |                                         | * La abreviatura NE se utiliza para indicar que el/la alumna | a/o no ha sido evaluado |
| Sesiones de evaluación                                       | Foto Alumn                              | NO EXIST                                                     | EN DATOS                |

Esta pantalla/formulario es distinta para el perfil "Profesorado" según sea tutor o no. Una vez relleno los campos del formulario que ofrece la pantalla, el sistema se actualizará

mostrando el alumnado con sus calificaciones obtenidas en cada uno de los criterios de la materia o área elegida, y según el método de evaluación ("aritmética" o "continua") establecido para cada criterio

| C            | ۲                                                             | VISIÓN GLOBAL POR ÁREA / MATERIA                                                                 |                                                                                                    |                                                         |               |                            |                           |          |               |          |          |          | I        |    |
|--------------|---------------------------------------------------------------|--------------------------------------------------------------------------------------------------|----------------------------------------------------------------------------------------------------|---------------------------------------------------------|---------------|----------------------------|---------------------------|----------|---------------|----------|----------|----------|----------|----|
|              |                                                               | Año académico: Evaluación: 2º Evaluación: 2º Evaluación: 2º Evaluación: 7º Evaluación: 05/01/201 | <ul> <li>Alumnado de 2</li> <li>Alumnado de 2</li> <li>Són</li> <li>*</li> <li>a</li> <li>a</li> <li>b</li> <li>a</li> <li>b</li> <li>a</li> <li>a</li> <li>b</li> <li>a</li> <li>b</li> <li>a</li> <li>b</li> <li>a</li> <li>b</li> <li>a</li> <li>b</li> <li>a</li> <li>b</li> <li>a</li> <li>a</li> <li>b</li> <li>a</li> <li>a</li>     &lt;</ul> | <sup>o</sup> de Bachilerato (i<br>Plarac<br>n 👻 Alumnad | Ciencias) / F | R2 / 2º BACH<br>Fecha fin: | A / 22 alum<br>15/04/2010 | os jas 🗸 | ).            |          |          |          |          |    |
|              | ro total de renistros: 19                                     | - La adreviatora ric se                                                                          | utinza para morcar que etva a                                                                                                    | ornare no na se                                         | so evaluada   | •                          |                           |          |               |          |          |          |          |    |
| Nime         |                                                               |                                                                                                  |                                                                                                    |                                                         |               |                            |                           |          |               |          |          |          |          |    |
| Núme<br>Foto | Alumnoja                                                      | Valoración<br>global Hista evolu<br>propuesta                                                    | Nota evaluación Actual<br>ación Nota evaluación<br>(2ª Evaluación)                                                                                                    | 11211                                                   | HIZ 1.2       | FR2 1.3 FR2                | 14 112 13                 | FR216    | HI21.7        |          |          | FR222    |          |    |
| Núme<br>Foto | Abarrenda<br>Ticika del ali                                   | Valoración<br>global Pinta mala<br>propuesta                                                     | Nota makación Actual<br>ación Piota makación<br>(24 Evaluación)                                                                                                    | HI2 1.1                                                 | FR2 1.2       | HR2 1.3 FH2                | 1.4 FR21.5                | FIR2 1.6 | FIG2 1.7      | F182 1.8 | FIR2 2.1 | FTR2.2.2 | NE       | NE |
| Nime<br>Foto | Alamooto<br>Ficilita del alt<br>Faltas de als<br>Borrar todas | Materication<br>global Historecolo<br>groppionita<br>istencia<br>las calificaciones dell'a aluma | Nota en la materia                                                                                                    | V NE                                                    | NE NE         | NE NE                      | L4 HI215                  | NE<br>NE | HIZ 1.7<br>NE | FR21.8   | FR2 2.1  | NE<br>NE | NE<br>NE | NE |

• "Valoración Global": recalcula y muestra la media ponderada, según el Perfil por materia de los criterios calificados.

 "Nota Evaluación": Puede introducir manualmente la calificación de la evaluación que tiene el alumnado en esa materia. Si introduce esas calificaciones de la materia, en cuanto acepte esta pantalla las notas se trasladarán automáticamente al módulo calificaciones del sistema Séneca en Alumnado / Evaluación / Calificaciones.

### 2. Descripción del nivel competencial

La ruta para ver la visión completa y global por competencias será la siguiente: Alumnado / Evaluación/ Evaluación del alumnado/ Visión global por áreamateria

| Alumnado 🔻                                     |                |                           |                                                                                                    |
|------------------------------------------------|----------------|---------------------------|----------------------------------------------------------------------------------------------------|
| ▶ Alumnado                                     |                |                           |                                                                                                    |
| Admisión                                       |                |                           |                                                                                                    |
| Unidades                                       |                |                           |                                                                                                    |
| r Evaluación                                   |                |                           |                                                                                                    |
| Convocatorias                                  |                |                           |                                                                                                    |
| Calificaciones                                 |                |                           |                                                                                                    |
| <ul> <li>Currículo por competencias</li> </ul> |                |                           |                                                                                                    |
| Configuración                                  |                | DESCRIPCIÓN DEL NIVEL COM | PETENCIAL                                                                                                    |
| Programaciones didácticas                      |                |                           | · · · · · · · · · · · · · · · · · · ·                                                                                                    |
| UDI (Unidades didácticas<br>integradas)        | Año académico: | Curso:                    | × •                                                                                                    |
| Evaluación del alumnado                        | Evaluación:    |                           | 1º de E.S.O. *                                                                                                    |
| Calificar<br>Visión global por área /          | Unidad:        | Convocatoria:             | 2° de E.S.O.<br>3° de E.S.O.<br>4° de E.S.O.                                                                                                    |
| Información sob Descripción del nivel          | a]             | NO EXISTEN DAT            | 1º de Dachillerato (Humanidades y Clencias Sociales (Lonce))<br>2º de Bachillerato (Clencias)<br>2º de Bachillerato (Humanidades y Clencias Sociales (Lonce)) |
| educativa                                      | _              |                           |                                                                                                    |

El docente que no es tutor/a de una unidad no podrá consultar la descripción del nivel competencial Se muestra la relación de alumnado con la media aritmética de los criterios de evaluación de cada competencia evaluada junto con el nivel propuesto calculado a partir de la nota media obtenida.

|                                                                    | Observa                                       | ciones/De                                                        | scripto                        | res de los niveles de adquisición                      |           |   |
|--------------------------------------------------------------------|-----------------------------------------------|------------------------------------------------------------------|--------------------------------|--------------------------------------------------------|-----------|---|
| Acción: Observacion                                                | es / Descriptor                               | es de los nivele                                                 | s de <mark>a</mark> dqu        | isición 🗸 Alumno/a:                                    | ~ 🕈 🗸     |   |
|                                                                    | Año acad<br>Curso: 1<br>Evaluació<br>Convocat | témico: 2017-<br>° de E.S.O.<br>on: Grado de a<br>toria: Ordinar | -2018 Al<br>adquisició<br>ia 🔽 | umno/a:<br>Unidad: 1ºA<br>n de las competencias dave v |           |   |
| Número total de registros: 7<br>Competencia                        |                                               | Valoración                                                       | Nivel                          | Observaciones                                          | Descripto |   |
| 1. Competencia en comunicació<br>(CCL)                             | n lingüística                                 | No Evaluado                                                      | ~                              |                                                        |           | * |
| 2. Competencia matemática y c<br>básicas en ciencia y tecnología ( | ompetencias<br>CMCT)                          | No Evaluado                                                      | ~                              |                                                        | ±         |   |
| 3. Competencia digital (CD)                                        |                                               | No Evaluado                                                      |                                |                                                        | +         |   |